## Determinación de la dirección IP en el teléfono IP SPA504G

## Objetivos

Este documento explica cómo determinar la dirección IP del teléfono IP Cisco SPA504G. Una vez determinada la dirección IP, se concederá el acceso a la utilidad basada en Web del teléfono.

## **Dispositivos aplicables**

Teléfono IP · SPA504G

## Procedimiento Paso a Paso

Determinación de la dirección IP en el SPA504G

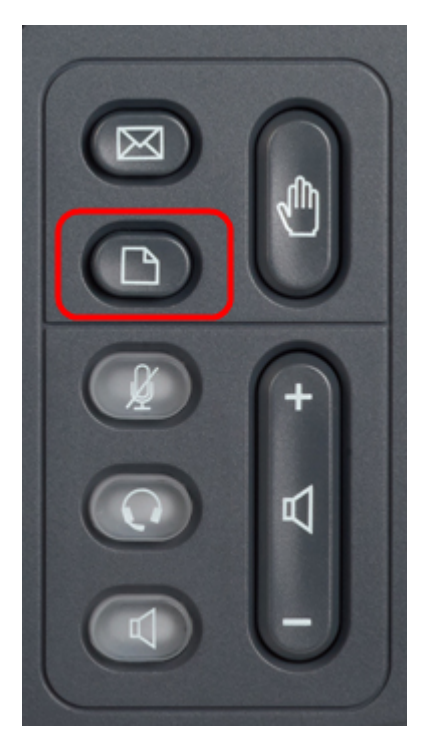

Paso 1. Pulse el botón Papel del SPA504G para abrir el menú Setup.

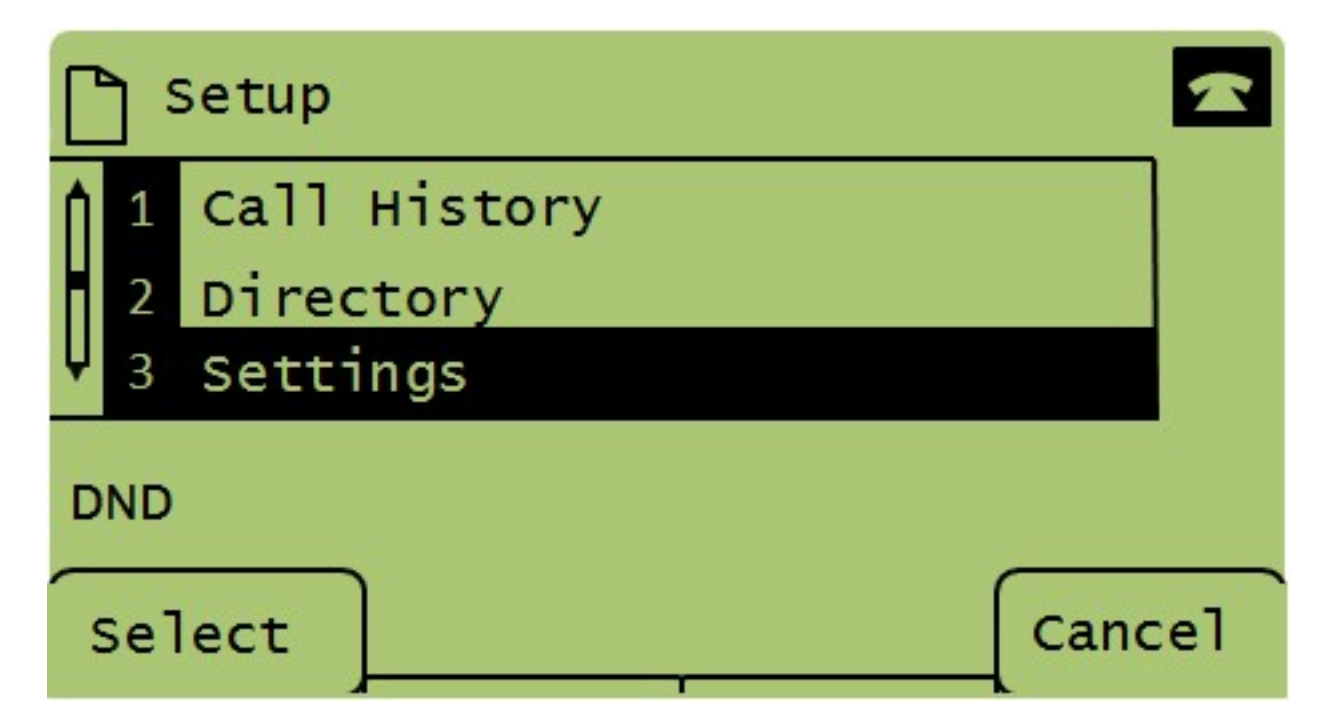

Paso 2. Pulse 3 o desplácese hacia abajo con las teclas de navegación a la opción 3 y pulse Seleccionar para abrir el menú **Configuración**.

| 🗅 Settings 🚾 |     |                       |        |  |  |  |  |  |  |
|--------------|-----|-----------------------|--------|--|--|--|--|--|--|
| Î            | 4   | BackLight Timer       |        |  |  |  |  |  |  |
| Û            | 5   | Network Configuration |        |  |  |  |  |  |  |
|              | 6   | Model Information     |        |  |  |  |  |  |  |
| DND          |     |                       |        |  |  |  |  |  |  |
| 5            | Sel | ect                   | Cancel |  |  |  |  |  |  |

Paso 3. Pulse 5 o desplácese hacia abajo con las teclas de navegación a la opción 5 y pulse Seleccionar para abrir el menú **Configuración de red**.

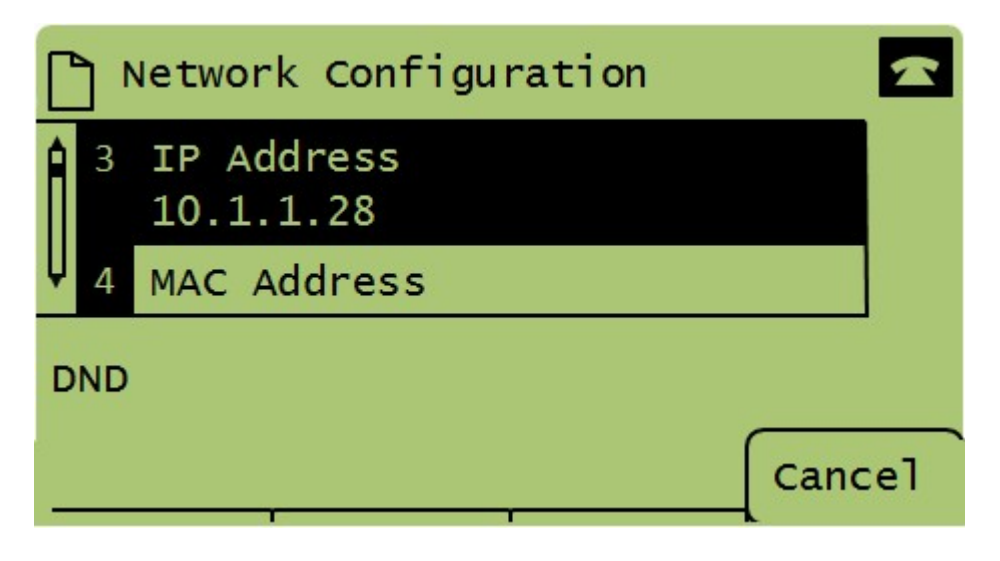

Paso 4. Pulse 3 o desplácese hacia abajo con las teclas de navegación a la opción 3. Se mostrará la dirección IP actual del teléfono SPA504G.

Paso 5. Conecte el ordenador al teléfono IP de Cisco mediante un cable Ethernet.

| ← → C ★ ③ 192.168.137.162                                        |                    |                                     |                          |                 |   |  |  |  |  |
|------------------------------------------------------------------|--------------------|-------------------------------------|--------------------------|-----------------|---|--|--|--|--|
| Admin Login basic   advanced basic   advanced basic   advanced   |                    |                                     |                          |                 |   |  |  |  |  |
| Voice Call History                                               | Personal Directory | Attendant Console Status            |                          |                 |   |  |  |  |  |
| Info System Phone                                                | User               |                                     |                          |                 |   |  |  |  |  |
|                                                                  |                    |                                     |                          |                 | × |  |  |  |  |
| System Information                                               |                    |                                     |                          |                 |   |  |  |  |  |
| Connection Type:                                                 | DHCP               |                                     | Current IP:              | 192.168.137.162 |   |  |  |  |  |
| Host Name:                                                       | SEPC89C1D6E6F6F    |                                     | Domain:                  | mshome.net      |   |  |  |  |  |
| Current Netmask:                                                 | 255.255.255.0      |                                     | Current <u>Gateway</u> : | 192.168.137.1   |   |  |  |  |  |
| Primary DNS:                                                     | 192.168.137.1      |                                     |                          |                 |   |  |  |  |  |
| Secondary DNS:                                                   |                    |                                     |                          |                 |   |  |  |  |  |
| Product Information                                              |                    |                                     |                          |                 |   |  |  |  |  |
| Product Name:                                                    | SPA509G            |                                     | Serial Number:           | CBT151508BR     |   |  |  |  |  |
| Software Version:                                                | 7.4.8a             |                                     | Hardware Version:        | 1.0.2(0001)     |   |  |  |  |  |
| MAC Address:                                                     | C89C1D6E6F6F       |                                     | Client Certificate:      | Installed       |   |  |  |  |  |
| Customization:                                                   | Open               |                                     | Licenses:                | None            |   |  |  |  |  |
| Phone Status                                                     |                    |                                     |                          |                 |   |  |  |  |  |
| Current Time:                                                    | 1/1/2003 14:27:55  |                                     | Elapsed Time:            | 02:13:56        |   |  |  |  |  |
| Broadcast Pkts Sent:                                             | 21                 |                                     | Broadcast Bytes Sent:    | 2138            |   |  |  |  |  |
| Broadcast Pkts Recv:                                             | 353                |                                     | Broadcast Bytes Recv:    | 36800           | - |  |  |  |  |
|                                                                  |                    | Undo All Changes Submit All Changes |                          |                 |   |  |  |  |  |
| © 2009 Cisco Systems, Inc. All Rights Reserved. SPA509G IP Phone |                    |                                     |                          |                 |   |  |  |  |  |

Paso 6. Abra un explorador Web en el ordenador e introduzca la dirección IP del teléfono. Esto le dirigirá a la utilidad de configuración basada en Web.